## การจัดการความรู้ (Knowledge Management) การใช้งานระบบ DOH Dashboard กรมอนามัย

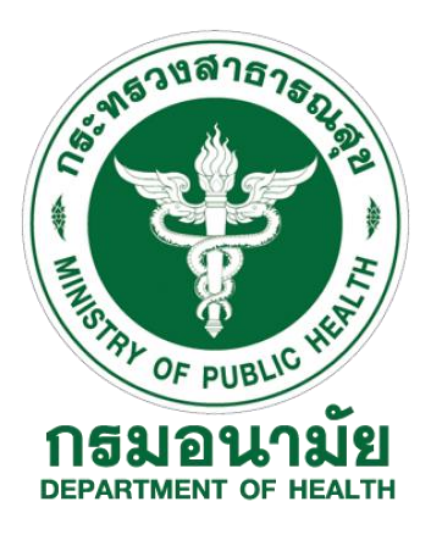

นายดุลยวัฒน์ มาป้อง นักวิชาการคอมพิวเตอร์ชำนาญการพิเศษ กองแผนงาน กรมอนามัย

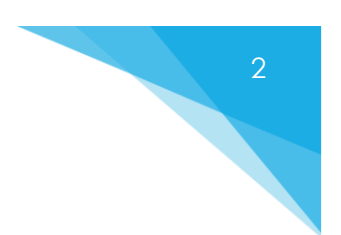

# สารบัญ

| <u>1.</u> | การลงทะเบียน                                                         | 3         |
|-----------|----------------------------------------------------------------------|-----------|
| <u>2.</u> | การเพิ่ม/แก้ไขข้อมูลส่วนตัว                                          | 5         |
| <u>3.</u> | <u>การเปลี่ยนรหัสผ่าน/ชื่อผู้ใช้งาน และวิชีกู้คืนกรณีลืมรหัสผ่าน</u> | <u>6</u>  |
| <u>4.</u> | <u>การเรียกดูรายงานตัวชี้วัด</u>                                     | 8         |
| <u>5.</u> | <u>หน้าแสดงรายการอื่นๆ</u>                                           | 11        |
| <u>6.</u> | <u>การบันทึกตัวชี้วัด</u>                                            | 12        |
| <u>7.</u> | การจัดการข้อมูล HDC API (ส่วนผู้ดูแลระบบ)                            | <u>14</u> |
| <u>8.</u> | การตั้งค่าข้อมูลหลักต่างๆ (ส่วนผู้ดูแลระบบ)                          | <u>17</u> |

#### 1. การลงทะเบียน

1.1 เปิดเว็บ Browser เพื่อเข้าสู่เว็บไซต์ http://dashboard.anamai.moph.go.th/

| DEPARTMENT OF HEALTH                                                                 |
|--------------------------------------------------------------------------------------|
| Log in<br>ເອົາຫຼ່ອະນາ                                                                |
| รทัสผ่าน (สีมรหัสผ่าน?)                                                              |
| Log in                                                                               |
| * SSO Login as default using Mail Go Thai email                                      |
| หากคุณยังไม่ได้รับอีเมล เพื่ออืนอันการเข้าใช้งาน? คลิกที่นี่.<br>ลงทะเบือนเข้าใช้งาน |
| Copyright © 2560 กรมอนามัย - กระทรวงสาธารณสุข                                        |

## 1.2 คลิก "ลงทะเบียนเข้าใช้งาน"

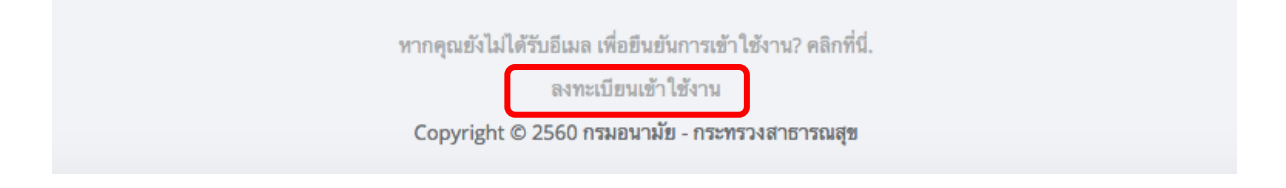

1.3 กรอก E-mail ชื่อผู้ใช้ และรหัสผ่าน ให้ครบถ้วน แล้วกคปุ่ม "ลงทะเบียน"

| CF AUGUSTANE                                                                                 |  |
|----------------------------------------------------------------------------------------------|--|
| ลงทะเบียน<br><sup>ยีเมล</sup>                                                                |  |
| ส่อผู้ใช้                                                                                    |  |
| รพัสผ่าน                                                                                     |  |
| ลงทะเบียน                                                                                    |  |
| ถ้าหากคุณมีปัญชีแล้ว? เข้าสู่ระบบได้ที่นี่!<br>Copyright © 2560 กรมอนามัย - กระทรวงสาธารณสุข |  |

- 1.4 ระบบจะ<u>ส่งจดหมายยืนยันการเข้าใช้งาน ไปยัง E-mail ที่ระบุไว้ ในขั้นตอน</u> <u>การลงทะเบียน</u> ให้ผู้ใช้งานคลิกลิ้งค์ในจดหมาย เพื่อยืนยัน
- 1.5 ในกรณีที่ไม่ได้รับจดหมาย และต้องการให้ระบบส่งจดหมายยืนยันอีกครั้ง ให้คลิกที่ข้อความ

"หากคุณยังไม่ได้รับอีเมล เพื่อยืนยันการเข้าใช้งาน คลิกที่นี่"

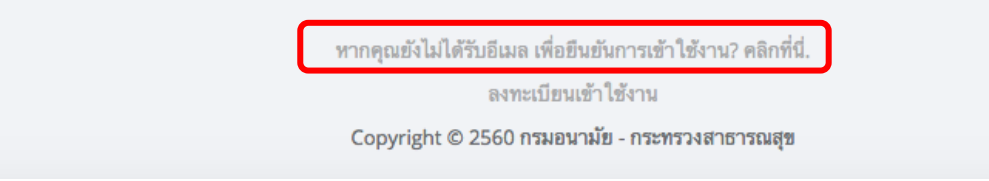

 ทำการกรอก E-mail เสร็จแล้วกดปุ่ม Send จากนั้นให้เปิด E-mail เพื่อยืนยัน การเข้าใช้งาน

| ขอรับข้อความเพื่อยืนยันการเข้าใช้งาน<br><sub>อีเมล</sub> |  |
|----------------------------------------------------------|--|
| Send                                                     |  |
| Copyright © 2560 กรมอนามัย - กระทรวงสาธารณสุข            |  |

## 2. การเพิ่ม/แก้ไขข้อมูลส่วนตัว

2.1 ทำการ Log in เข้าสู่ระบบ โดยเข้าไปที่เว็บไซต์

http://dashboard.anamai.moph.go.th/ จากนั้นกรอกชื่อผู้ใช้งาน และรหัสผ่าน แล้วกคปุ่ม "Log in"

| Log in<br>เข้าสู่ระบบ                                                                |
|--------------------------------------------------------------------------------------|
| รทัสผ่าน (ลืมรทัสผ่าน?)                                                              |
| Log in                                                                               |
| * SSO Login as default using Mail Go Thai email                                      |
| หากคุณยังไม่ได้รับอีเมล เพื่อยืนยันการเข้าใช้งาน? คลิกที่นี่.<br>ลงทะเบียนเข้าใช้งาน |
| Copyright © 2560 กรมอนามัย - กระทรวงสาธารณสุข                                        |

2.2 หลังจากทำการ Log in เข้าสู่ระบบแล้ว ระบบจะมายังหน้าหลัก ให้คลิกเลือก เมนู "Account" (1) จะปรากฎหน้าจอดังภาพด้านล่าง ค่าเริ่มต้นเมนูย่อยจะอยู่ ที่ แถบเมนู "โปรไฟล์"(2) ซึ่งผู้ใช้สามารถเพิ่มหรือแก้ไขข้อมูลส่วนตัวได้ที่ หน้าจอนี้(3)

| SSO ANAMAI | =                          | ¥ 7                                 |
|------------|----------------------------|-------------------------------------|
|            | การตั้งค่าโปรไฟล์          | <b>หน้าหลัก</b> / การตั้งค่าโปรไฟล์ |
| DIXON      | โปรไฟส์ 2                  | 3                                   |
| DEVELOPERS | ✿ บัญชี                    |                                     |
| SCOPES     | นามสกุล                    |                                     |
| III JWT    | ต้านหน่ง                   |                                     |
| USERS      | ระตับ                      |                                     |
|            | <b>หน่วยงาน</b> กรุณาเลือก | •                                   |
|            | ประเภทด้านหน่ง             |                                     |
|            | ประเภทพนักงาน              |                                     |
|            | บัมทึก                     |                                     |
|            |                            |                                     |

## 3. การเปลี่ยนรหัสผ่าน/ชื่อผู้ใช้งาน และวิธีกู้คืนกรณีลืมรหัสผ่าน

3.1 การเปลี่ยนรหัสผ่าน และชื่อผู้ใช้งาน เข้าสู่ระบบตามขั้นตอนที่ 2.1 จากนั้นเลือกเมนู "Account" (1) จะปรากฏ หน้าจอด้านขวามือ ให้ทำการเลือกแถบเมนู "บัญชี"(2) ผู้ใช้สามารถแก้ไข เปลี่ยนแปลงรหัสผ่านและชื่อผู้ใช้งานได้ตามภาพ(3) 6

| SSO ANAMAI        |                                    | <u>1</u><br>1                   | $\rightarrow$ |
|-------------------|------------------------------------|---------------------------------|---------------|
|                   | การตั้งค่าบัญชี                    | <b>หน้าหลัก</b> / การตั้งต่าบัญ | 101           |
| DIXON             | โปรไฟล์ ยีเมล dixonsatit@gmail.com | 3                               |               |
| DEVELOPERS        | ✿ บัญชี 2<br>ชื่อผู้ใช้ dixon      |                                 |               |
| SCOPES            | รทัสผ่านใหม่                       |                                 |               |
| <b>Ш</b> ЈМТ      |                                    |                                 |               |
| <b>PUBLICKEYS</b> | รพัฒผ่านปัจจุบัน                   |                                 |               |
|                   | บันทึก                             |                                 |               |
|                   | กรมอนามัย - กระทรวงสาธารณสุข 2560  |                                 |               |

#### 3.2 ถิ่มรหัสผ่าน

3.2.1 ผู้ใช้สามารถกู้คืนได้โดยการเข้าสู่เว็บไซต์ http://sso.anamai.moph.go.th/login
 กลิกข้อความ "ลืมรหัสผ่าน?"

| เข้าสู่ระบบ             | Log in |
|-------------------------|--------|
| รทัสผ่าน (ถึมรทัสผ่าน?) |        |
|                         | Log in |

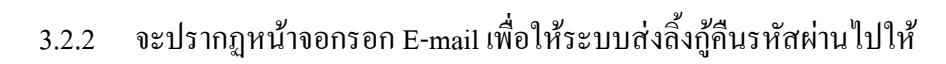

7

|       | แ็วมุตพา | หมถางผู้เห |  |
|-------|----------|------------|--|
| อีเมล |          |            |  |
|       |          |            |  |
|       |          |            |  |
|       | Se       | nd         |  |
|       |          |            |  |

# 4. การเรียกดูรายงานตัวชี้วัด

4.1 การดูรายการตัวชี้วัด

| DASHBOARD       |                                                                                                    |
|-----------------|----------------------------------------------------------------------------------------------------|
|                 | ข้อมูลดัวชี้วัด                                                                                    |
|                 |                                                                                                    |
| IKKDEV          | 2560 × 💌 ด้นหาตัวซี้วัด Q ค้นหาข้อมูล 2                                                            |
| DASHBOARD       |                                                                                                    |
| ช้อมูลตัวชี้วัด | ตัวชี้วัดทั้งหมด ข้อมูลพื้นฐาน ตัวชี้วัดกรม ตัวชี้วัด กพร. ตัวชี้วัดเฝ้าระวังฯ ข้อมูลอื่นๆ<br>3    |
| SPECICAL REPORT | # ชื่อตัวชี้วัด                                                                                    |
|                 | 1 ร้อยละหญิงตั้งครรภ์ได้รับการฝากครรภ์ครั้งแรกก่อนหรือเท่ากับ 12 สัปดาห์ HDC                       |
|                 | 2 ร้อยละหญิงตั้งครรภ์ที่ได้รับการดูแลก่อนคลอด 5 ครั้ง ตามเกณฑ์ нос                                 |
|                 | 3 หญิงหลังคลอดได้รับการดูแลครบ 3 ครั้งตามเกณฑ์ HDC                                                 |
|                 | 4 ร้อยละของเด็กอายุ 0 - 5 ปี มีพัฒนาการสมวัย(18 เดือน,30 เดือน) <b>нอс</b>                         |
| 4.1.1           | เลือกเมน "ข้อมลตัวชี้วัค" (1) จะปรากภหน้าจอหมายเลข (2) และ (3)                                     |
| 412             | <ol> <li>การอ้าหาด้ายปี และชื่อของตัวชี้กัด ทำได้โดย เลือก ปี พ.ศ. ที่ต้องการอ้าหา หรือ</li> </ol> |
| 1,1,2           | อรอกชื่อตัวชี้วัดในหน้าจอหมายเลข (2) แล้วกดงใน "อันหาข้อนล"                                        |
| 4.1.2           | ารอาษองเรื่อง สามารถเลิก และ เบอกมาเลี้ยง (2) และ มากบุม การกาบอยู่แ                               |
| 4.1.3           | 3 เนสานท (3) สามารถเสอกดูดามบระเภทดาชาดเนเมนูแทบดานบน เดเลข                                        |
| 4.2             | <u>การดูรายละเอียดตัวชีวัด</u> ทำได้โดยกลิกที่ปุ่ม HDC ด้านหลังตัวชีวัด จะ                         |
|                 | ปรากฎส่วนให้ค้นหา ด้วยปี พ.ศ. และเขตบริการ                                                         |
| #               | ะ ชื่อตัวชี้วัด                                                                                    |
| 1               | ร้อยละหญิงตั้งครรภ์ได้รับการฝากครรภ์ครั้งแรกก่อนหรือเท่ากับ 12 สัปด <mark>าห์ нос</mark>           |
| 4.2.1           | l ให้ค้นหา ด้วยปี พ.ศ. และเขตบริการ กดปุ่ม "ค้นหาข้อมูล"                                           |
|                 |                                                                                                    |

|      |   |   | 12191         |   |               |
|------|---|---|---------------|---|---------------|
| 2559 | × | • | กรุณาเลือกเขต | Ŧ | Q ค้นหาข้อมูล |

8

4.2.2 หน้าแสดงรายงาน จะประกอบไปด้วย 3 ส่วนได้แก่- แผนภูมิแบบ Gauge แสดงปริมาณและแผนที่

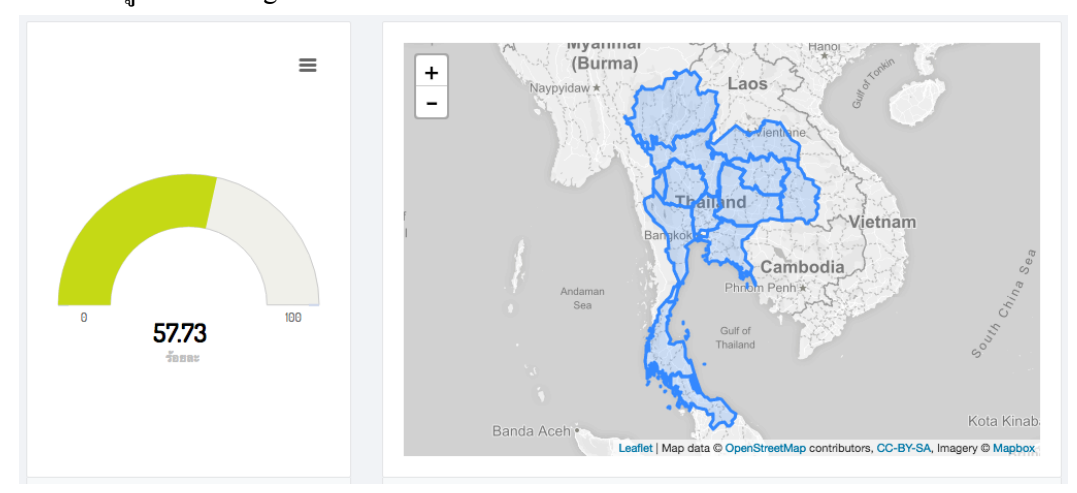

#### แผนภูมิแบบแท่ง แสดงร้อยละในแต่ละเขต

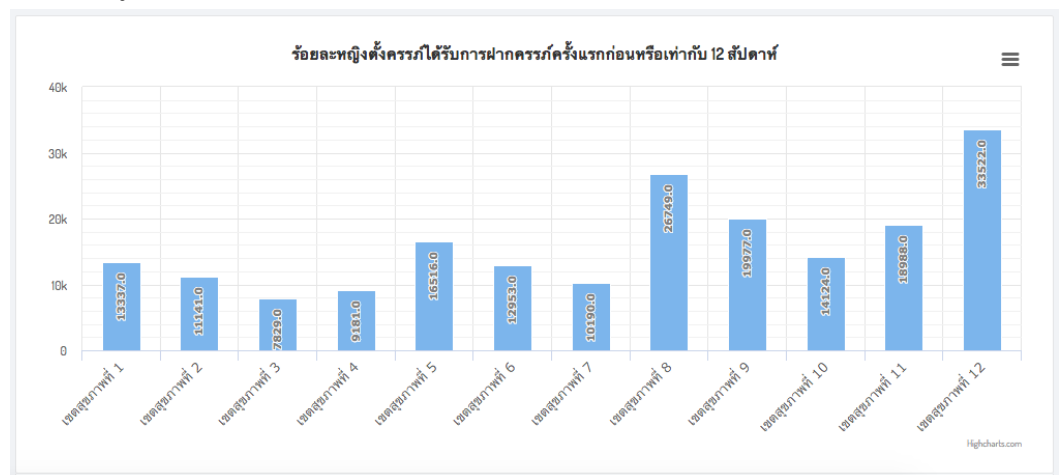

#### และสามารถส่งออกเป็นไฟล์รูปภาพ โดยปุ่มด้านขวาบน แล้วเลือก รูปแบบที่ต้องการ

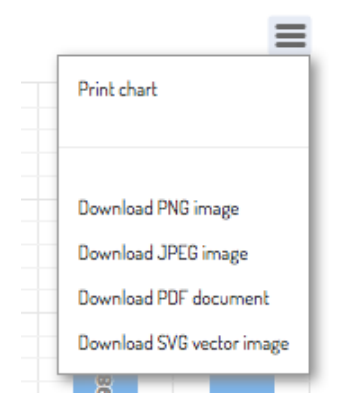

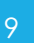

|                 |          |         |          |         |          | แสดง <b>1 ถึง 12</b> จาก <b>12</b> ผล |          |         |                     |         |
|-----------------|----------|---------|----------|---------|----------|---------------------------------------|----------|---------|---------------------|---------|
|                 |          |         |          |         |          |                                       |          |         | <i>ู่</i> * ทั้งหมด |         |
| พื้นที่         | เป้าหมาย | ผลลัพธ์ | เป้าหมาย | ผลลัพธ์ | เป้าหมาย | ผลลัพธ์                               | เป้าหมาย | ผลลัพธ์ | เป้าหมาย            | ผลลัพธ์ |
| เขตสุขภาพที่ 1  | 29,392   | 13,337  | 8,372    | 3,679   | 7,158    | 3,259                                 | 6,894    | 3,152   | 6,968               | 3,247   |
| เขตสุขภาพที่ 2  | 17,440   | 11,141  | 4,724    | 3,116   | 4,087    | 2,663                                 | 4,160    | 2,646   | 4,469               | 2,716   |
| เขตสุขภาพที่ 3  | 13,088   | 7,829   | 3,748    | 2,276   | 3,062    | 1,834                                 | 3,125    | 1,888   | 3,153               | 1,831   |
| เขตสุขภาพที่ 4  | 21,673   | 9,181   | 5,952    | 2,565   | 5,415    | 2,396                                 | 5,114    | 2,242   | 5,192               | 1,978   |
| เขตสุขภาพที่ 5  | 31,181   | 16,516  | 8,290    | 4,493   | 7,410    | 3,909                                 | 7,616    | 4,215   | 7,865               | 3,899   |
| เขตสุขภาพที่ 6  | 30,181   | 12,953  | 7,988    | 3,494   | 6,772    | 3,030                                 | 7,396    | 3,164   | 8,025               | 3,265   |
| เขตสุขภาพที่ 7  | 17,680   | 10,190  | 4,997    | 3,111   | 4,167    | 2,458                                 | 3,977    | 2,193   | 4,539               | 2,428   |
| เขตสุขภาพที่ 8  | 34,738   | 26,749  | 9,792    | 7,943   | 8,073    | 6,235                                 | 7,944    | 6,028   | 8,929               | 6,543   |
| เขตสุขภาพที่ 9  | 38,121   | 19,977  | 11,128   | 6,321   | 9,311    | 5,010                                 | 9,512    | 4,812   | 8,170               | 3,834   |
| เขตสุขภาพที่ 10 | 22,953   | 14,124  | 6,200    | 4,161   | 5,408    | 3,553                                 | 5,524    | 3,253   | 5,821               | 3,157   |
| เขตสุขภาพที่ 11 | 32,175   | 18,988  | 8,121    | 5,482   | 7,806    | 4,590                                 | 8,087    | 4,640   | 8,161               | 4,276   |
| ขตสุขภาพที่ 12  | 48,304   | 33,522  | 12,910   | 8,920   | 11,663   | 7,921                                 | 12,333   | 8,699   | 11,398              | 7,982   |
|                 | 336.926  | 194,507 | 92,222   | 55.561  | 80,332   | 46,858                                | 81.682   | 46,932  | 82,690              | 45,156  |

#### ตารางแสดงสถิติเป้าหมาย และผลลัพท์ทุกเขตพื้นที่

\_

สามารถส่งออกในรูปแบบไฟล์ต่างๆได้ (แนะนำให้เป็น Excel) โดยคลิก ปุ่มขวาบน แล้วเลือกประเภทไฟล์ที่ต้องการส่งออก

| 🧷 ทั้งหมด 🗵 🖛         |
|-----------------------|
| ส่งออกข้อมูลเฉพาะหน้า |
| 🗟 HTML                |
| R CSV                 |
| 📑 Text                |
| 🗟 Excel               |
| PDF                   |
| 📙 JSON                |

## 5. หน้าแสดงรายการอื่นๆ

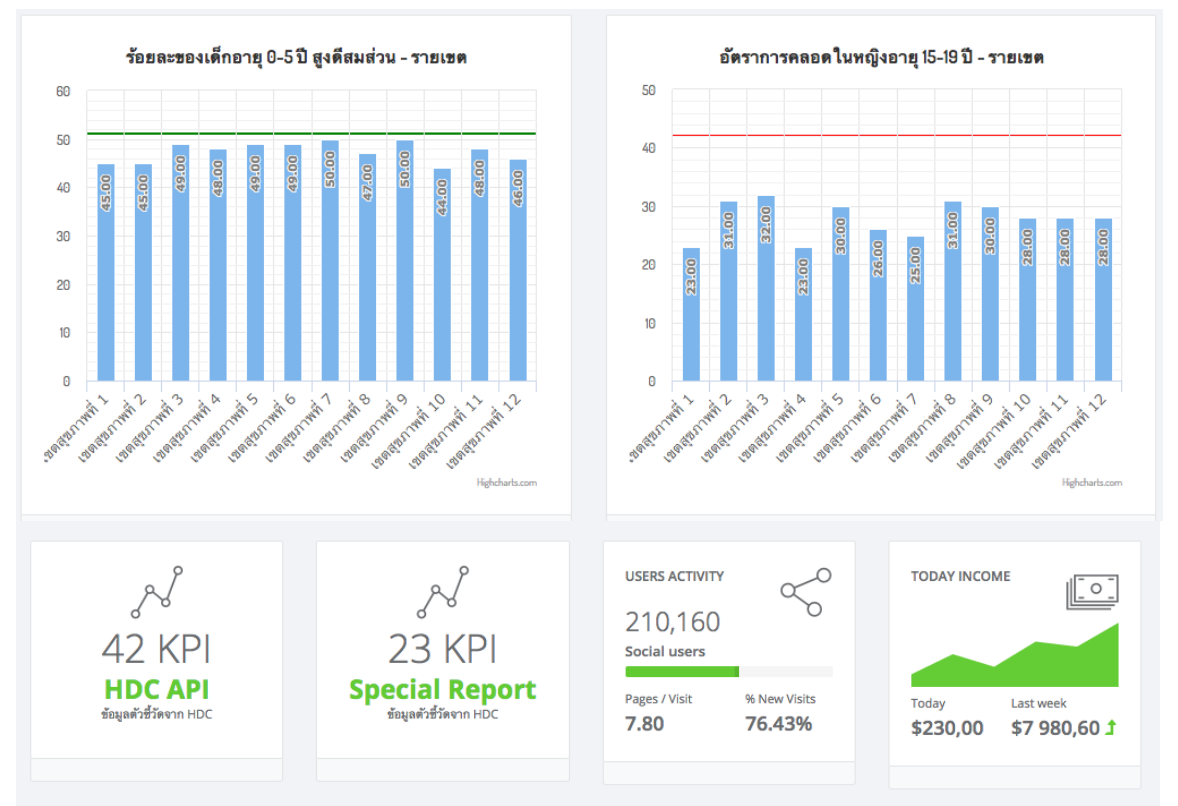

#### 5.1 เมนู Dashboard : แสดงข้อมูลปีปัจจุบันในรูปแบบแผนภูมิต่างๆ

## 5.2 เมนู Special Report : แสดงกลุ่มของรายงานต่างๆของตัวชี้วัด

| #    | ชื่อรายงาน                                                                                                    | Action     |
|------|----------------------------------------------------------------------------------------------------|------------|
| 1    | Special Report : ตัวชี้วัดที่ 16 ระดับความสำเร็จของหน่วยงานมีงานวิจัย หรือผลงานวิชาการ หรือผลิตภัณฑ์ หรือนวัตกรรม ที่ถูกนำไปใช้ประโยชน์อย่างน้อย 1<br>เรื่อง<br>ดัวชี้วัดที่ 16 ระดับความสำเร็จของหน่วยงาน มีงานวิจัยหรือผลงานวิชาการ หรือผลิตภัณฑ์ หรือนวัตกรรมที่ถูกนำไปใช้ประโยชน์อย่างน้อย 1 เรื่อง | กรอกข้อมูล |
| 2    | Special Report : ตัวขี้วัดที่ 18 ระดับความสำเร็จของการดำเนินงานเพื่อสนับสนุนกรมอนามัยสู่การเป็นองค์กรสมรรถนะสูง<br>ตัวขี้วัดที่ 18 ระดับความสำเร็จของการคำเนินงานเพื่อสนับสนุนกรมอนามัยสู่องค์กร HPO ตามแนวทาง PMQA                                                                                     | กรอกข้อมูล |
| 3    | Special Report : ตัวขี้วัดที่ 19 แบบรายงานความสำเร็จของการพัฒนาผลงานที่มีความ โดดเด่น<br>ตัวขี้วัดที่ 19 ระดับความสำเร็จของการพัฒนาผลงานที่มีความ โดดเด่น ระดับนานาชาติ/ระดับชาติ และระดับพื้นที่                                                                                                    | กรอกข้อมูล |
| แสดง | 1 ถึง 3 จาก 3 ผลลัพธ์                                                                                                    |            |

#### 6. การบันทึกตัวชี้วัด

เป็นการกำหนดตัวแปรและสูตรกำนวณให้กับตัวชี้วัดแต่ละตัวโดยการเลือกเมนู "บันทึกตัวชี้วัด" แล้วเลือกตัวชี้วัดที่ต้องการบันทึกข้อมูล

| # 0<br>1 5<br>2 6<br>3 5 | ตัวชี้วัด |                                                                                                    |
|--------------------------|-----------|----------------------------------------------------------------------------------------------------|
|                          |           |                                                                                                    |
|                          | 1         | ร้อยละของเด็กอายุ 9, 18, 30, 42 เดือน ทุกคนได้รับการคัดกรองพัฒนาการ 9 และพบพัฒนาการสงสัยล่าช้า (ตรวจครั้งแรก) |
|                          | 2         | อัตราส่วนการตายมารดาไทยต่อการเกิดมีชีพแสนคน                                                                   |
|                          | 3         | ร้อยละของเด็กอายุ 3 ปี ปราศจากพันผุ                                                                           |
|                          |           | o v I                                                                                                    |

#### 6.1 การกำหนดตัวแปร

- 6.1.1 เลือกปี ที่เมนูซ้ายมือ
- 6.1.2 เลือกแท็บเมนู "กำหนดค่าตัวแปร" กดปุ่ม Add

| ≮ ตัวชี้วัด | ตั้งค่า | กำหนดค่าตัวแปร | สูตรการคำนวณ | ดูตัวอย่างหน้าจอ | รายการข้อมูล | สร้าง Chart |       |
|-------------|---------|----------------|--------------|------------------|--------------|-------------|-------|
| บี          |         |                |              |                  |              |             | + Add |
| 2560        | #       | ด้วแปร         | คำอธิบาย     |                  |              |             |       |
| 2559        | 1       | A              | ค่า A        |                  |              |             | â     |
| 2558        | 2       | в              | ค่า B        |                  |              |             | ŵ     |
| 2557        |         |                |              |                  |              |             |       |

6.1.3 จะปรากฏบรรทัดข้อมูลขึ้นมา ให้กรอกตัวแปรและคำอธิบายเข้าไป

3 (not set) (not set)

6.2 กำหนดสูตรการคำนวณ เลือก เมนู "สูตรการคำนวณ" กดปุ่ม"เพิ่มสูตร" จะมี บรรทัดให้กรอกข้อมูลให้ใส่ตามที่กำหนดไว้แต่ละช่องดังตัวอย่าง

| ตั้งค่า | กำหนดค่าตัวแปร | สูตรการคำนวณ | ดูตัวอย่างหน้าจอ | รายการข้อมูล | สร้าง Chart |                  |             |
|---------|----------------|--------------|------------------|--------------|-------------|------------------|-------------|
|         |                |              |                  |              |             |                  | - เพิ่มสูตร |
| #       | ชื่อสูตร       | กำหนดสูตร    |                  | กำหนดเงื่อ   | นไข         | กำหนดค่าเป้าหมาย |             |
| 1       | สูตร 1         | (A *         | B) / 100         | >            |             | 90               | Ê           |
| 2       | (not set)      | (no          | set)             | (not set)    |             | (not set)        | Ê           |

6.3 การทดสอบสูตรคำนวณ ทำได้โดยเลือกเมนู "ดูตัวอย่างหน้าจอ" จะให้กรอก
 ค่าของตัวแปร และระบบจะแสดงผลตามที่กำหนดไว้

| ตั้งค่า   | กำหนดค่าตัวแปร | สูตรการคำนวณ | ดูตัวอย่างหน้าจอ | รายการข้อมูล | สร้าง Chart |  |
|-----------|----------------|--------------|------------------|--------------|-------------|--|
| (A) ค่า A |                |              |                  |              |             |  |
|           |                |              |                  |              |             |  |
| (B) ค่า B |                |              |                  |              |             |  |
|           |                |              |                  |              |             |  |
| ไม่มีรายก | ารข้อมูล       |              |                  |              |             |  |

| 6. | 4       | แสดงรา                     | ยการข้อ   | มูลที่ทำการ                                     | รบันทึกค่าเก็บ                                                                                                    | ู่ปว้       |             |              |                                        |
|----|---------|----------------------------|-----------|-------------------------------------------------|----------------------------------------------------------------------------------------------------|-------------|-------------|--------------|----------------------------------------|
|    | ตั้งค่า | า กำหนดค่าตัวแปร สูตรการค่ |           | าหนดค่าตัวแปร สูตรการคำนวณ ดูตัวอย่างหน้าจอ ราย |                                                                                                    |             | สร้าง Chart |              |                                        |
|    | แสดง    | <b>1 ถึง 3</b> จาก 3 ผ     | เลลัพธ์   |                                                 | าาร บันทึก ค่าเก็บ ไว้<br>เ ดูตัวอย่างหน้าจอ รายการข้อมูล สร้าง (<br>จังหวัด รอบ<br>- ปิ งปม. เดือน 1 (ต.ศ<br>- ปิ งปม. เดือน 6 (ต.ศ<br>(ไม่ได้ตั้ง) รายปี |             |             | + กรอกข้อมูล |                                        |
|    | #       | สูตร                       | 1210      |                                                 | จังหวัด                                                                                                    | รอบ         |             | ค่าที่ได้    | สร้างเมื่อ                             |
|    |         | \$                         |           |                                                 |                                                                                                    |             | \$          |              |                                        |
|    | 1       | สูตร 1                     | เขตสุขภาพ | ni 1                                            | -                                                                                                    | ปี งปม. เดื | อน 1 (ต.ค.) | 44.1         | 10 มี.ค. 2017<br>23:23:01              |
|    | 2       | สูตร 1                     | เขตสุขภาพ | ni 1                                            | -                                                                                                    | ปี งปม. เดื | อน 6 (ต.ค.) | 35.1         | 10 มี.ค. 2017<br>23:23:24              |
|    | 3       | สูตร 1                     | เขตสุขภาพ | n 1                                             | (ไม่ได้ตั้ง)                                                                                                    | รายปี       |             | 3            | 11 <mark>มี.ค.</mark> 2017<br>13:30:36 |

้การเพิ่มข้อมูล ทำได้โดยการ เลือกปุ่ม "กรอกข้อมูล" ระบบจะแสดงหน้าต่าง เพื่อ เลือกรายงานที่เราต้องการจะบันทึก เสร็จแล้วกดปุ่มเพื่อบันทึกข้อมูล

| <b>ตัวชี้วัด</b><br>ร้อยละของเด็กอายุ 9, 18, 30, 42 เดือน ทุกดนได้รับการศัดกรองพัฒนาการ 9 และพ | บพัฒนาการ | สงสัยต่าข้า (ตรวจครั้งแรก) . |
|------------------------------------------------------------------------------------------------|-----------|------------------------------|
| 150                                                                                            |           | (A) ค่ำ A                    |
| ภาพรวมประเทศ                                                                                   | ĸ         |                              |
| จังหวัด                                                                                        |           | (B) ค่ำ B                    |
| กรุณาเลือกจังหวัด                                                                              | •         |                              |
| รอบการรายงาน                                                                                   |           | กรุณาตั้งค่าตัวแปรและสูตร!   |
| รอบการรายงาน                                                                                   | •         |                              |

6.5 การสร้าง Chart หรือแผนภูมิ ระบบจะสร้างให้อัตโนมัติจากสูตรและตัวแปร ที่เรากำหนดไว้ตอนแรก โดยจะแสดงผลในลักษณะดังนี้

| ตั้งค่า | <mark>กำหนดค่าตัวแปร</mark> | สูตรการคำนวณ | ดูตัวอย่างหน้าจอ | รายการข้อมูล | สร้าง Chart |                |
|---------|-----------------------------|--------------|------------------|--------------|-------------|----------------|
|         |                             |              | สูตร             | 1            |             | ≡              |
| 100     |                             |              | ខេតត្            | ขภาพที่1     |             |                |
| 75      |                             |              |                  | 82.00        |             |                |
| 50      |                             |              |                  |              |             |                |
| 25      |                             |              |                  |              |             |                |
| 0       |                             |              |                  | <b>≻</b>     |             |                |
|         |                             |              | 1-Bandar I. W.   |              |             |                |
|         |                             |              |                  |              |             | highcharts.com |

#### 7. การจัดการข้อมูล HDC API (ส่วนผู้ดูแลระบบ)

7.1 รายละเอียคตัวชี้วัด ดูได้โดยการคลิกเลือกตัวชี้วัด

## 7.1.1 รายละเอียคตัวชี้วัด

| รายละเอียดตัวชี้วัด | ประวัติการนำเข้าข้อมูล รายการข้อมูล                                    |
|---------------------|------------------------------------------------------------------------|
| รายละเอียด          | ตัวชี้วัด Jelete Delete                                                |
| ดัวขึ้วัด           | ร้อยละหญิงตั้งครรภ์ได้รับการฝากครรภ์ครั้งแรกก่อนหรือเท่ากับ 12 สัปดาห์ |
| Api ID              | 1c1b8e24aff59258a806f122e264031e                                       |
| Api Table           | s_kpi_anc12                                                            |
| Api Model Name      | e frontend\modules\kpis\modules\hdc\models\kpis\SKpiAnc12              |
| Status              | ીઝં                                                                    |
| Approve             | ใช่                                                                    |
|                     |                                                                        |

#### 7.1.2 ประวัติการนำเข้าข้อมูล

| รายละเอียดตัวชี้วัด  | ประวัติการนำเข้าข้อมูล | รายการข้อมูล |                       |          |                           |
|----------------------|------------------------|--------------|-----------------------|----------|---------------------------|
| ประวัติการเ          | ้ำเข้า                 |              |                       | Test API | mports Background Imports |
| แสดง 1 ถึง 2 จาก 2 เ | ผลลัพธ์                |              |                       |          |                           |
| ID                   | Total Record           |              | Created At            |          |                           |
| 2                    | 48479                  |              | 7 มี.ค. 2017 00:25:40 |          | 面                         |
| 106                  | 50657                  |              | 7 มี.ค. 2017 13:09:29 |          | â                         |
|                      |                        |              |                       |          |                           |

#### 7.1.3 รายการข้อมูล

| รายละเอียดตัวชี้วัด ประวัติ  | การนำเข้าข้อมูล | รายการข้อมูล |                  |              |           |        |        |         |         |         |        |
|------------------------------|-----------------|--------------|------------------|--------------|-----------|--------|--------|---------|---------|---------|--------|
| <b>ช้อมูล</b> Em             |                 |              |                  |              |           |        |        |         |         |         | Data   |
| แสตุจ 1 114 20 จาก 48,479 ผล | and<br>Hos      | pcode Area   | Flag<br>code Sen | t Date Com   | B<br>Year | Target | Result | Target1 | Result1 | Target2 | Result |
| 1c1b8e24aff59258a806f12      | 22e264031e 009  | 33 1101      | 0203 0           | 201702061511 | 2559      | 60     | 23     | 14      | 5       | 12      | 6      |
| 1c1b8e24aff59258a806f12      | 22e264031e 009  | 33 1101      | 0204 0           | 201702061511 | 2559      | 35     | 10     | 12      | 3       | 7       | 3      |
| 1c1b8e24aff59258a806f12      | 22e264031e 009  | 34 1101      | 0302 0           | 201702061511 | 2559      | 47     | 13     | 14      | 6       | 14      | 1      |
| 1c1b8e24aff59258a806f12      | 22e264031e 009  | 34 1101      | 0307 0           | 201702061511 | 2559      | 27     | 8      | 4       | 1       | 8       | 2      |
| 1c1b8e24aff59258a806f12      | 22e264031e 009  | 35 1101      | 0305 0           | 201702061511 | 2559      | 44     | 20     | 11      | 5       | 7       | 1      |

#### 7.2 การเพิ่มข้อมูล

ทำใด้โดยการเลือกเมนู "HDC API" จะปรากฎหน้าข้อแสดงรายการ จากนั้นคลิก ปุ่ม "เพิ่มตัวชี้วัด HDC"

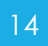

|   |                                                                                            |         | •           | -เพิ่มต่ | <b>ัวซี้ว</b> ัด | HDC |
|---|--------------------------------------------------------------------------------------------|---------|-------------|----------|------------------|-----|
| # | ตัวชี้วัด                                                                                  | Approve |             |          |                  |     |
|   |                                                                                            | \$      |             |          |                  |     |
| 1 | ร้อยละหญิงตั้งครรภ์ได้รับการฝากครรภ์ครั้งแรกก่อนหรือเท่ากับ<br>12 สัปดาห์ (S_kpi_anc12)    | ใช่     | II Preview  | ۲        | /                | Ô   |
| 2 | ร้อยละหญิงตั้งครรภ์ที่ได้รับการดูแลก่อนคลอด 5 ครั้ง ตามเกณฑ์<br>(S_anc5)                   | ใช่     | .II Preview | ۲        | /                | Ē   |
| 3 | หญิงหลังคลอดได้รับการดูแลครบ 3 ครั้งตามเกณฑ์<br>( <b>S_postnatal</b> )                     | ใช่     | .II Preview | ۲        | /                | Ē   |
| 4 | ร้อยละของเด็กอายุ 0 – 5 ปี มีพัฒนาการสมวัย(18 เดือน,30<br>เดือน) ( <b>5_kpi_childdev</b> ) | ใช่     | .II Preview | ۲        | /                | Ē   |
| 5 | ร้อยละของการตั้งครรภ์ซ้ำในวัยรุ่นอายุ 15-19 ปี<br>(S_kpi_labor_repeate)                    | ใช่     | II Preview  | ۲        | /                | Ē   |
| 6 | ร้อยละของเด็กแรกเกิด - ต่ำกว่า 6 เดือน กินนมแม่อย่างเดียว<br>(S kni food)                  | ใช่     | , I Preview | ۲        | /                | Ē   |

#### 7.2.1 หน้าจอกรอกข้อมูลจะประกอบไปด้วย

- รายละเอียดหลัก

| Kpi Template ID |           |   |
|-----------------|-----------|---|
| ประมารสอบ       |           | * |
| Api ID          | Api Table |   |
|                 |           |   |
| Api Model Name  |           |   |
|                 |           |   |
|                 |           |   |
| Status          | Approve   |   |

- ส่วนของคำสั่ง SQL ซึ่งประกอบไปด้วย
  - 1. SQL\_Query
  - 2. SQL\_Query\_Province
  - 3. SQL\_Query\_Ampur
  - 4. SQL\_Query\_Tambon
  - 5. SQL\_Query\_Trend
  - 6. SQL\_Query\_Trend\_Province
  - 7. SQL\_Query\_Trend\_Ampur
  - 8. SQL\_Query\_Trend\_Tambon

7.2.2 กรอกข้อมูลครบถ้วนแล้วกคปุ่ม "Create" เพื่อบันทึกข้อมูล

Create

7.2.3 จัคการข้อมูล โคย เลือกปุ่ม ครายงาน ครายละเอียค แก้ไขข้อมูล และลบข้อมูล

È

| ตามลำดับ | II Preview | ۲ | 1 |  |
|----------|------------|---|---|--|
|----------|------------|---|---|--|

## 8. การตั้งค่าข้อมูลหลักต่างๆ (ส่วนผู้ดูแลระบบ)

เลือกเมนู "ตั้งค่าตัวชี้วัด" ในแถบเมนูหลัก จะแสดงหน้าจอให้เลือกตั้งค่าข้อมูลต่างๆดังภาพ

| DOH<br>dashboard   | ≡         | ระบบสารสนเทศเท่  | พื่อเฝ้าระวั | ั้ง ติดตามประเมินผล   |  |                 |  |                   |  |          |  | <u>1</u> 2                   | $\rightarrow$    |
|--------------------|-----------|------------------|--------------|-----------------------|--|-----------------|--|-------------------|--|----------|--|------------------------------|------------------|
|                    | ตั้งค่าต่ | ตั้งค่าดัวขึ้วัด |              |                       |  |                 |  |                   |  |          |  |                              |                  |
| and the second     |           |                  |              |                       |  |                 |  |                   |  |          |  | <b>หน้าหลัก /</b> ตั้งค่าตัว | ัวซี้วั <b>ต</b> |
| DIXON              |           | ð                |              | 8                     |  | 4               |  | 8                 |  | 8        |  | ð                            |                  |
| O DASHBOARD        |           |                  |              |                       |  |                 |  |                   |  |          |  | -                            |                  |
| 👁 ข้อมูลดัวชี้วัด  |           | รายชื่อตัวชี้วัด |              | รายชื่อตัวชี้วัดรายปี |  | กำหนดปังบประมาณ |  | กำหนดรอบการรายงาน |  | KPI Goal |  | KPI Cluster                  |                  |
| 🕼 บันทึกตัวชี้วัด  |           |                  |              |                       |  |                 |  |                   |  |          |  |                              |                  |
| E HDC API          |           | \$               |              | <b>\$</b>             |  |                 |  |                   |  |          |  |                              |                  |
| II SPECICAL REPORT |           |                  |              |                       |  |                 |  |                   |  |          |  |                              |                  |
| 🗘 ตั้งค่าตัวซี้วัด |           | KPI Strategic    |              | Office                |  |                 |  |                   |  |          |  |                              |                  |

- 8.1 รายชื่อตัวชี้วัด จะเป็นรายการตัวชี้วัดหลักที่เราจะสามารถนำมาเรียกใช้ใน หลายๆเมนู
  - 8.1.1 การเพิ่มรายการทำได้โดย คลิกปุ่ม "เพิ่มตัวชี้วัด"
     จะแสดงหน้าจอกรอกข้อมูล ดังนี้

| ประเด็นยุทธศาสตร์     | กรุณาเลือก |   |
|-----------------------|------------|---|
| เป้าประสงค์ยุทธศาสตร์ | กรุณาเลือก |   |
| ตัวชี้วัดหลัก         | กรุณาเลือก | • |
| ชื่อตัวชี้วัด         |            |   |
| คำนิยาม               |            |   |
|                       |            |   |
|                       |            |   |

| รายการข้อมูล 1       |  |
|----------------------|--|
| รายการข้อมูล 2       |  |
| ประเภทตัวชี้วัด      |  |
| an an Invest of      |  |
| .วดยำวรยงผ           |  |
| กลุ่มเป้าหมาย        |  |
|                      |  |
| วิธีการจัดเก็บข้อมูล |  |
| แหล่งข้อมูล          |  |
|                      |  |
| สูตรคำนวณตัวชี้วัด   |  |

## ซึ่งส่วนที่สองจะเป็นข้อมูลเกี่ยวกับการประมวลผล **ข้อมูล**

| ระยะเวลาประเมินผล                                |  |
|--------------------------------------------------|--|
| วิธีการประเมินผล                                 |  |
| เอกสารสนับสนุน                                   |  |
| ผู้ให้ข้อมูลทางวิชาการ/ผู้ประสานงานตัวชี้<br>วัต |  |
| หน่วยงานประมวลผลและจัดทำข้อมูล                   |  |
| หน่วยงานประมวลผลและจัดทำข้อมูล                   |  |
| หน่วยงานที่จัดการข้อมูล                          |  |

ในส่วนที่สองนี้ จะมีการให้อัพโหลดไฟล์เทมเพลต และกำหนดประเภทของตัวชี้วัดด้วย ว่าเป็น ตัวชี้วัด หรือ HDC

| แนบไฟล์เทมเพลตตัวชี้วัด         |                                                  |
|---------------------------------|--------------------------------------------------|
|                                 | •                                                |
| แนบไฟล์อื่นๆ                    | Ð                                                |
| แหล่งข้อมูลดัวชี้วัด            | <ul> <li>ข้อมูลตัวชี้วัด</li> <li>HDC</li> </ul> |
| Reset                           | Create                                           |
| จากนั้น คลิกปุ่ม "Create" เพื่อ | บบันทึกข้อมูล                                    |

8.1.2 การจัดการข้อมูล เลือกเมนูการจัดการที่ด้านหลังตัวชี้วัด เพื่อ เรียกดู แก้ไข และลบ ตามลำดับ

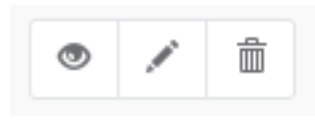

## 8.2 รายชื่อตัวชี้วัครายปี คือการเพิ่มตัวชี้วัคไปยังรายงานในแต่ละปี

| ปี แหล่งที่มาของข้อมูล<br>2560 × ▼ ◯ทั้งหมด ◯บันทึกตัวชี้วัด ◯ HDC API                                        | <b>+</b> เพิ่มตัวชี้วัด <del>-</del> |
|----------------------------------------------------------------------------------------------------|--------------------------------------|
| ตัวซี้วัดทั้งหมด ข้อมูลพื้นฐาน ดัวซี้วัดกรม ดัวซี้วัด กพร. ดัวซี้วัดเฝ้าระวังฯ ข้อมูลอื่นๆ<br># ชื่อด้วชี้วัด |                                      |
| 1 ร้อยละหญิงตั้งครรภ์ได้รับการฝากครรภ์ครั้งแรกก่อนหรือเท่ากับ 12 ลัปดาห <b>์ <sub>HDC</sub></b>               | <ul> <li>ซึ่งค่าตัวซี้วัด</li> </ul> |
| 2 ร้อยละหญิงตั้งครรภ์ที่ได้รับการดูแลก่อนคลอด 5 ครั้ง ตามเกณฑ์ <mark>нอс</mark>                               | 🎯 ตั้งค่าดัวชี้วัด 🗎                 |

20

์ โดยการเพิ่มข้อมูล ทำได้โดย เลือกเมนู "เพิ่มตัวชี้วัด" แล้วเลือกรายการ "เพิ่มรายตัวชี้วัด"

# + เพิ่มตัวซี้วัด → + เพิ่มจาก HDC API + เพิ่มจากบันทึกตัวซี้วัด + เพิ่มทั้งหมด + เพิ่มรายตัวซี้วัด

จากนั้นให้ทำการเลือกปีงบประมาณ และตัวชี้วัดที่ต้องการเพิ่มเข้าไปในปีนั้นแล้วกดปุ่ม "เพิ่มเข้าปีงบประมาณ" เพื่อบันทึกข้อมูล

| บ         | 2560 ×                                                                     | r] |
|-----------|----------------------------------------------------------------------------|----|
| ตัวชี้วัด | ร้อยละหญิงตั้งครรภ์ได้รับการฝากครรภ์ครั้งแรกก่อนหรือเท่ากับ 12 สัปดาห์ 🗙 🔻 | r  |
| Reset     | เพิ่มเข้าปีงบประมาณ                                                        |    |

8.3 กำหนดปังบประมาณ

คลิกปุ่ม "เพิ่มปีงบประมาณ" กรอกปีที่ต้องการเพิ่มและรายละเอียด แล้วกด ปุ่มบันทึก

| ปีพ.ศ.     |  |
|------------|--|
| รายละเอียด |  |
|            |  |
|            |  |

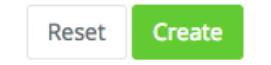

#### 8.4 กำหนดรอบการรายงาน

คลิกปุ่ม "Create KPI Period" จากนั้นกรอกข้อมูล และกคปุ่ม "Create" เพื่อบันทึก

| Code       | 01                     |
|------------|------------------------|
| Name       | ปี งปม. เดือน 1 (ต.ค.) |
| Sort Order | 14                     |

#### 8.5 KPI Goal

#### คลิกปุ่ม " Create KPI Goal " กรอกรายละเอียดและกดปุ่มบันทึก

| Year            | 2560                                     | × | • |
|-----------------|------------------------------------------|---|---|
| Code            | 2560-1.1-1                               |   |   |
| Name            | 1. ตั้งครรภ์คุณภาพ ลูกเกิดรอด แม่ปลอดภัย |   |   |
| Strategic Issue | 2560-1.1                                 |   |   |

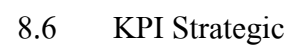

คลิกปุ่ม " Create KPI Strategic" กรอกข้อมูลและกคปุ่มบันทึก

| ปี   | 2560                                                                    | ×    | - |
|------|-------------------------------------------------------------------------|------|---|
| รทัส | 1.5                                                                     |      |   |
| ชื่อ | 1.5 ส่งเสริมผู้สูงอายุไทยเพื่อเป็นหลักชัยของสังคม (Thai Active Aging: S | tron | g |

## 8.7 Office คือการเพิ่มหน่วยงานต่างๆ

คลิกปุ่ม "Create Office" กรอกข้อมูล และกคปุ่มบันทึก

| doh100               |
|----------------------|
|                      |
| กรมอนามัย (ส่วนกลาง) |
|                      |
| กรมอนามัย            |
|                      |

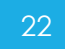